# **AU ONLINE LIBRARY AND DATABASE COLLECTION TUTORIAL**

#### Elizabeth Windsor- Subject Specialist Librarian, Argosy University, Seattle Campus

Access the Online Library through the Campus Common using your student username and password. The Campus Common is located at <u>https://mycampus.argosy.edu/portal/server.pt</u> After logging into the Campus Common, the following screen should appear:

| ARGOSY UNIT                                                                                               | VERSITY. Cai                                       | 📩 You have <u>O Messages</u> 👔 O Actions F                      | Required                                                                                                    |                         |
|----------------------------------------------------------------------------------------------------|----------------------------------------------------|-----------------------------------------------------------------|----------------------------------------------------------------------------------------------------|-------------------------|
| номе А                                                                                                    | CADEMICS                                           | MY CAMPUS STUDENT FINANCE                                       | CONTACTS MY CARE                                                                                                    | ER                      |
|                                                                                                    |                                                    | Click on this Library                                           |                                                                                                    |                         |
| Rit                                                                                                    | V)                                                 | link to access the<br>Online Library.                           | GMAIL & GOOGLE APP                                                                                                    | S                       |
| Financial<br>Watch v                                                                                      | Aid TV                                             |                                                                 | CONNECTIONS<br>Connect with Students & Faculty                                                                                                    |                         |
| New Financial Aid Reso                                                                                    | HIC<br>burce!                                      | DE                                                              | MY SELF SERVICE<br>Make a Payment - View Your Account                                                                                                    |                         |
| FATV provides short video answe<br>aid questions. Follow the link bel<br>valuable financial aid resource. | rs to many common fin:<br>ow to check out this nev | ancial<br>v                                                     | DIGITAL BOOKSHELF                                                                                                    |                         |
| Financial Aid TV                                                                                          |                                                    |                                                                 | WEB SPACE                                                                                                    |                         |
| New Financial Aid<br>Resource! Top Storie                                                                 |                                                    | 5                                                               |                                                                                                    | CES                     |
| AllOne Health<br>Resources                                                                                |                                                    | Blended & Online<br>Course Support<br>Information<br>Read More  | Live Expert Help - Highly Qualified & Trained Tu<br>Tell Us About Our Ability To Serve<br>click here to take our brief survey                                                                                                    | You                     |
| Academic Catalogs                                                                                         |                                                    | Library Webinars<br>Upcoming Library Webinars                   | My Classes                                                                                                    |                         |
| Student Health<br>Insurance                                                                               | "Useful Links<br>Seattle local                     | " to access the AU<br>library homepage.                         | You are currently not registered for class, or the list is temporarily unavailable. Contact your linegistrar for further assistance, or try again later the second second | he class<br>ocal<br>er. |
| Online Library                                                                                            | Surer<br>Bart                                      | Quality of Service<br>Survey<br>As part of an effort to Improve | Useful Links<br>• Library<br>• Bookstore<br>• Ai_Tutoring_Services<br>• Software and Accessories<br>• Arnosy Apparel                                                                                                    |                         |

To access the Online Library, select the "Library" link. To access the Argosy University Seattle Library homepage, select the "Library" option (under the Useful Links heading). The Argosy University Seattle Library homepage includes the local catalog as well as our 24/7 Chat With a Librarian! Feature. The Online Library includes the University's databases and other electronic resources.

Selecting the "Launch Library" link will lead to the Online Library, shown below:

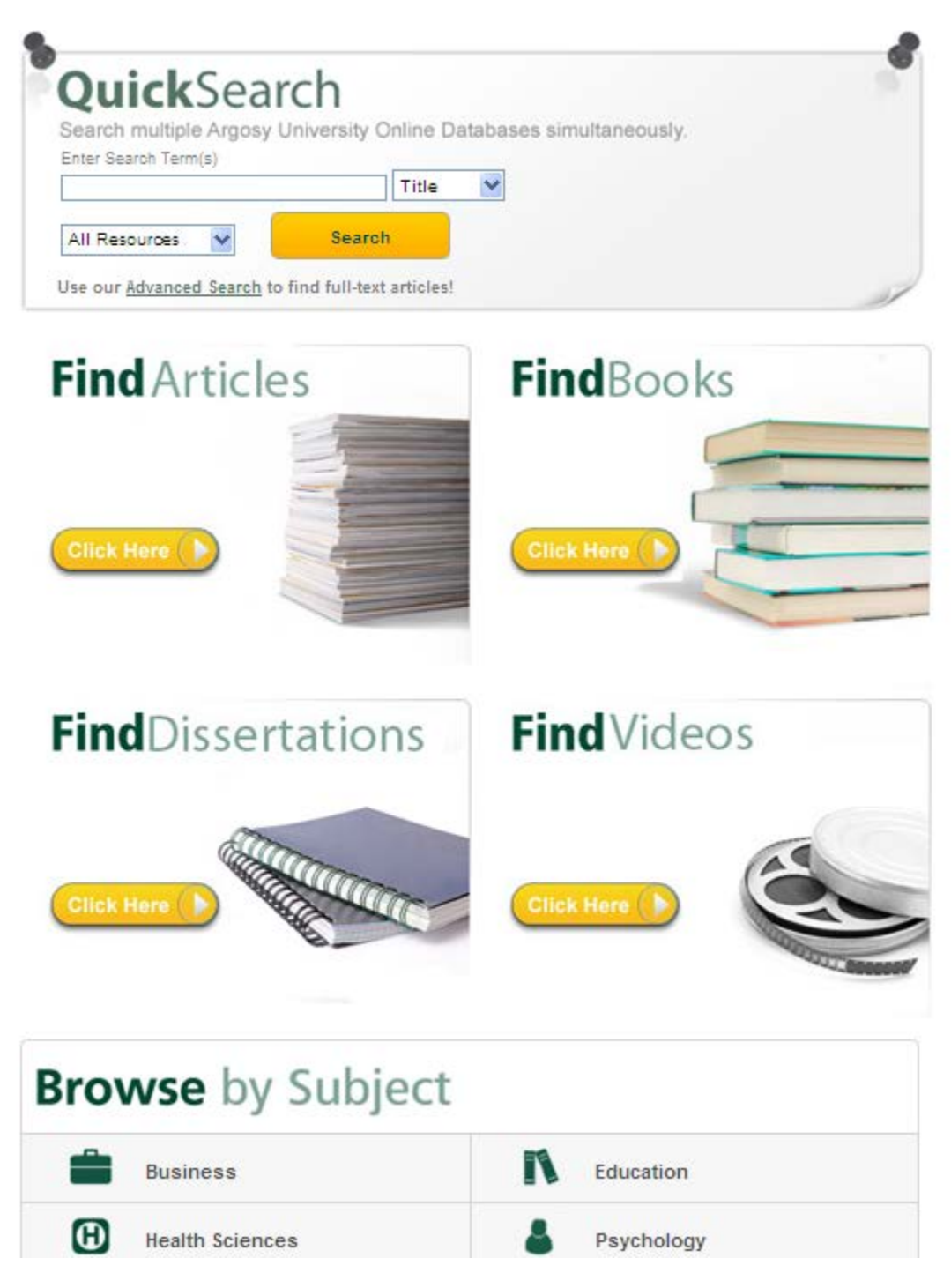

#### Several Ways to Search!

This guide will introduce you to using the Quick Search for Basic and Advanced Searches. The "Browse by Subject" search method will also be explained.

## BROWSE BY SUBJECT SEARCH METHOD-RECOMMENDED

The Browse by Subject search method is recommended as the Online Library resources are grouped into subject-specific collections.

| Browse by Subject |            |
|-------------------|------------|
| Business          | Education  |
| Health Sciences   | Psychology |
| Research Guides   |            |

For example, if you select "Business," you will directed to a list of business-related resources:

| номе                                                                                                    | FIND                                                                                                    | QUICK REFERENCE                                                                                                    | CITING SOURCES                                                                                         | SERVICES & POLI                                                            |
|----------------------------------------------------------------------------------------------------|----------------------------------------------------------------------------------------------------|----------------------------------------------------------------------------------------------------|----------------------------------------------------------------------------------------------------|----------------------------------------------------------------------------|
| Business                                                                                                    |                                                                                                    |                                                                                                    |                                                                                                    |                                                                            |
| Students studying business a following <u>databases</u> and <u>wel</u>                                      | dministration, health services r<br><u>osites</u> .                                                            | management, management, and                                                                                                    | l other related areas are enco                                                                         | ouraged to utilize the                                                     |
| Databases                                                                                                   |                                                                                                    |                                                                                                    |                                                                                                    |                                                                            |
| A-Z of Online Journal Titles - Se                                                                           | arch for a specific journal title to fi                                                                        | ind if it is available in AUO's databa                                                                                              | ses.                                                                                                   |                                                                            |
| <u>ABI/INFORM Complete</u> - A com<br>corporate strategies, managem<br>and business trends around the       | prehensive business database co<br>ent techniques, as well as compet<br>world.                                 | ntaining thousands of journals. Offe<br>titive and product information. Intern                                                      | ers full-text titles covering busine<br>national coverage provides compl                               | ss and economic conditi<br>ete picture of companies                        |
| <u>ABI/INFORM Dateline</u> - Local an<br>privately held companies, local<br>in national news sources. Conta | nd regional business publications<br>start-ups, executive profiles, mark<br>ains news and analysis, informatio | focusing on hard-to-find local and re<br>eting, finance, and industry news. F<br>on on local markets, and more gath<br>publications | egional business news coverage<br>Provides access to business info<br>ered from major business tabloid | of large corporations,<br>rmation not typically fou<br>s, magazines, daily |

Research Guides offer information on a variety of general research topics.)

# It is highly recommended that students familiarize themselves with Online Library resources specific to their subject in order to research effectively.

Using subject-specific databases provide more relevant data for your research as well as more control over your research, especially if you use the Advanced Search option (available within almost every database).

#### Why use Advanced Search within Subject-Specific Databases?

More search options = more control = more relevant results

### **QUICK SEARCH METHOD**

#### What is Quick Search?

The Online Library's **Quick Search** is accessed on the library homepage. It's known as a "federated search engine." This means that it searches through the electronic resources of the Online Library—**all from one search box**!

| MRGOSY UNIVERSITY.                     | Online Libr                            | ary            |   |
|----------------------------------------|----------------------------------------|----------------|---|
| HOME                                   | FIND                                   | QUICK REFERENC | E |
| QuickSearc                             | <b>h</b><br>ersity Online Databases si | multaneously.  |   |
| Enter Search Term(                     | s)                                     | All            |   |
| Select Category                        | All Resources 🔽                        | Search         |   |
| Use our <u>Advanced Search</u> to find | I full-text articles!                  |                | / |

### This is a "Basic" Quick Search:

| ip" Title -<br>Search |  |
|-----------------------|--|
| ip" Title -<br>Search |  |
| Search                |  |
|                       |  |
|                       |  |
|                       |  |
|                       |  |
|                       |  |
| $\mathbf{x}$          |  |
|                       |  |
| s                     |  |

First, search for your topic by selecting your search options. Here is a search for articles.

Use "quotation marks" when searching for phrases to get the most precise results.

You can filter your results to **full text for journal articles**, **electronic books and other resources** found in the Online Library. You can also filter your results to be from **peer-reviewed sources**.

## Refine Search New Search

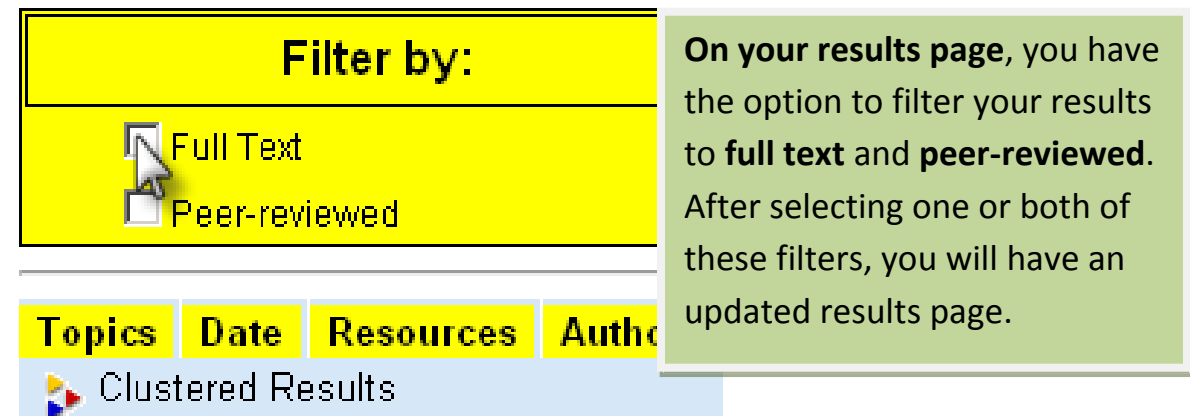

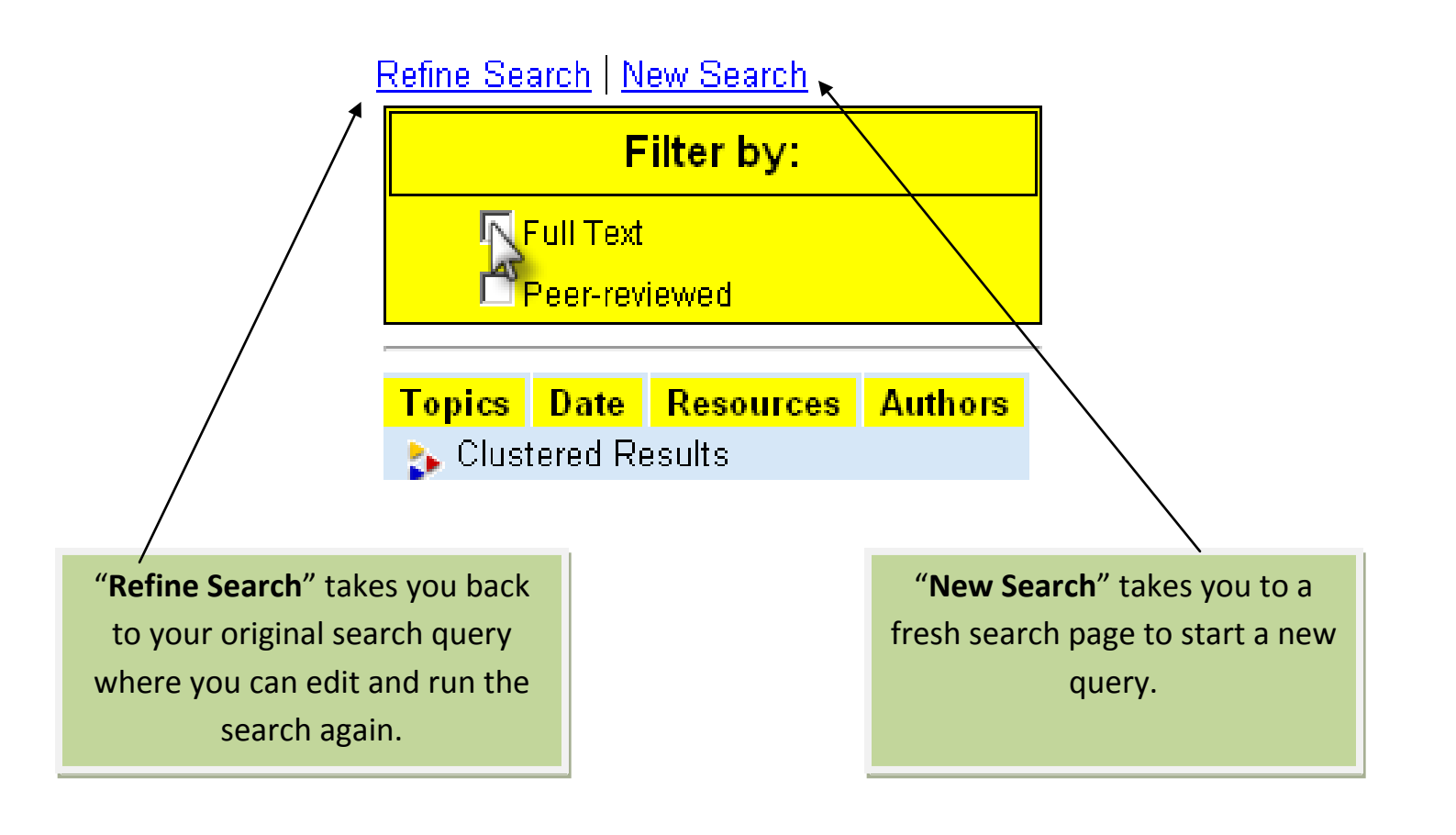

| Topics                                                                                                    | Date                                                                                                    | Resources                                                                                                    | Authors                         |                                                                                                    |
|----------------------------------------------------------------------------------------------------|----------------------------------------------------------------------------------------------------|----------------------------------------------------------------------------------------------------|---------------------------------|----------------------------------------------------------------------------------------------------|
| 🍾 Clus                                                                                                    | tered Re                                                                                                    | esults                                                                                                    |                                 |                                                                                                    |
| All Topi<br>■ Project<br>■ Book, F<br>■ Transf<br>■ Users F<br>■ Leader<br>■ Leader<br>■ Leader<br>■ Leader<br>■ Leader<br>■ Team F<br>■ Agency<br>■ Progra<br>More | <u>CS</u><br>Reviews<br>ormation<br>may prin<br>rship sty<br>Headers<br>rship Eff<br>eadersh<br>y, Accou                      | (12)<br>nal leadership<br>nt, download (1<br><u>de (9)</u><br>ship (9)<br>ectiveness (7)<br>hip skills (7)<br>hip skills (7)<br>nt (6)<br>tents (6) | (11)<br>1)                      | <ul> <li>Clustered Results sort your<br/>results into categories to help<br/>save you time in deciding which<br/>results are most appropriate for<br/>your research.</li> </ul>                                          |
|                                                                                                    | Resu                                                                                                    | <mark>ts By Sour</mark>                                                                                                    | ce                              |                                                                                                    |
| = <u>Ac</u><br>= <u>Bu</u><br>= Ch<br>= <u>Cr</u><br>= <u>En</u><br>= <u>En</u><br>= <u>Pro</u><br>= <u>Ps</u><br><u>Collecti</u>                                   | ademic :<br>siness :<br>ronicle (<br>edo Refe<br>treprene<br>treprene<br>(134)<br>oQuest (<br>ycARTIC<br>ychology<br>ion (10) | Search Elite (27<br>Source Elite (33<br>of Higher Educa<br>erence (21)<br>eurship (85)<br>Central (7421)<br>LES (26)<br>y & Behavioral S            | )<br>ttion ①<br><u>Sciences</u> | View the results from a specific<br>database by clicking on the<br>database name under <b>Results by</b><br><b>Source</b> . The number of results for<br>each database is shown in<br>parentheses next to each resource. |
| = <u>SA</u><br>= Sci<br>= <u>SP</u><br>= Wil                                                                                                    | <u>GE Jouri</u><br>ience Dir<br><u>ORTDisc</u><br>Iey Onlin                                                                   | <u>nals Online (11)</u><br>•ect ①<br>us with Full Te<br>e Library ①                                                                                 | <u>xt (12)</u>                  |                                                                                                    |

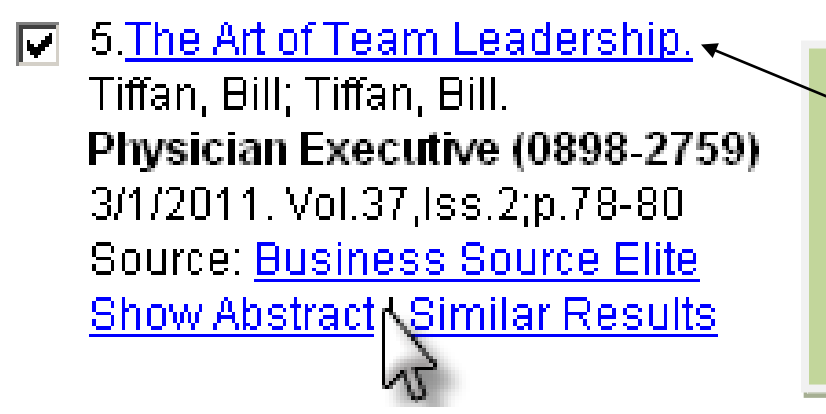

Click on the title to access the result.

You can also view the document's **abstract** (summary) to help you decide if it meets your needs.

You can select multiple results to "Export/Save." This option offers the choices to export your selected records directly to **RefWorks** (or other reference management tool), or export as plain text or HTML.

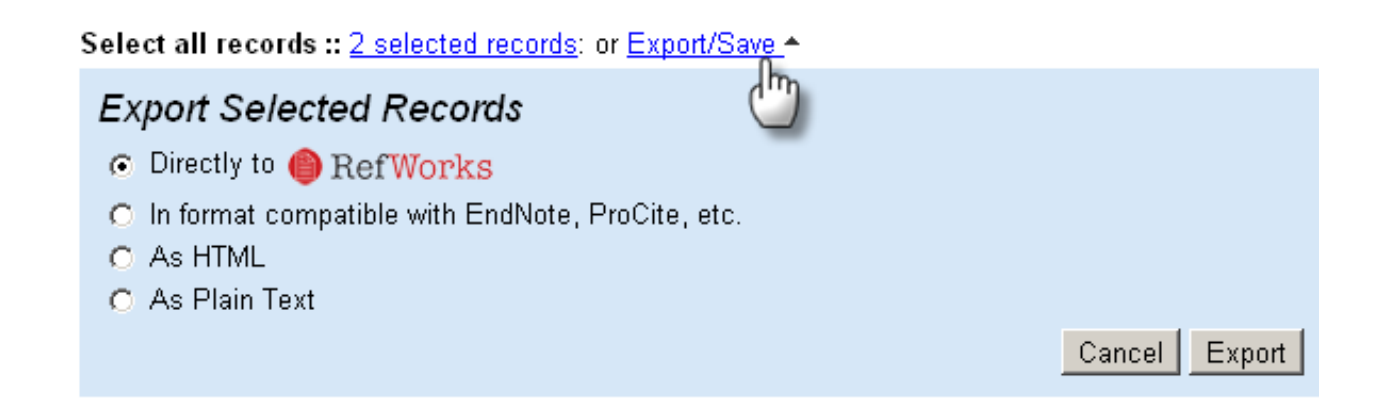

#### **Advanced Search Within Quick Search**

| DuickSearch                     |                 |           |               |   |  |
|---------------------------------|-----------------|-----------|---------------|---|--|
| earch multiple Argosy Universit | ty Online Datab | ases simu | ultaneously.  |   |  |
| outon manapie / 1900y Oniversi  | y onnio Duluc   | acco onn  | and no outry. |   |  |
| Enter Search Term(s)            |                 |           | All           | • |  |
| Select Category                 |                 |           |               |   |  |
|                                 |                 | 10 M 10   | Search        |   |  |

Use the Advanced Search page for expanded searching options.

| Basic Search Advanced                                                                           | Search Search tips                                                                                                    |
|-------------------------------------------------------------------------------------------------|----------------------------------------------------------------------------------------------------|
| Search by subject   Search by                                                                   | database                                                                                                    |
| "team leadership"                                                                               | Keyword -                                                                                                    |
| And 💌 "customer satisfaction"                                                                   | Keyword 💌                                                                                                    |
| And 💌                                                                                           | Keyword 💌                                                                                                    |
| And 💌                                                                                           | Keyword                                                                                                    |
| Year: 2000 (Format: )<br>Search Select All All Resources Articles Substraints E-Books Education | On Advanced Search, you will find the<br>Year Search Limiter to enter a specific<br>date and advanced Boolean searching<br>(AND, OR, and NOT). You can also<br>customize your search by selecting<br>subject areas and databases. |
| Health Sciences                                                                                 |                                                                                                    |
| Psychology                                                                                      |                                                                                                    |
| Quick Reference                                                                                 |                                                                                                    |
|                                                                                                 |                                                                                                    |

Choose Search by Subject or Search by Database to customize your search.

Your results page will be the same as from the Basic Quick Search. You can still filter your results to **full text and peer-reviewed.** 

If you have any questions, please feel free to contact the Library at 206.239.2359. You may also contact AU Seattle Subject Specialist Librarian Elizabeth Windsor at <u>ewindsor@argosy.edu</u> or 206.393.3623.

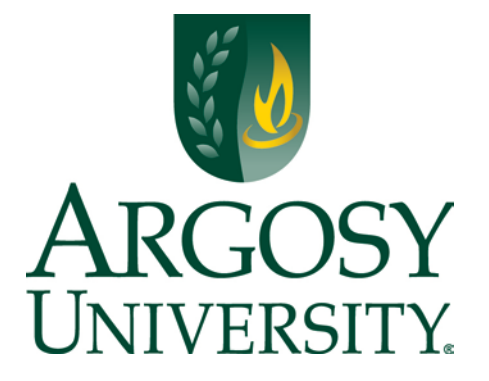